## GUIDA ALL'INSTALLAZIONE DELLA VPN DI ATENEO

La prima volta che si accede alla VPN di Ateneo, è necessario installare il software **Ivanti,** disponibile per PC e per MAC alla pagina <u>https://ssl.unipmn.it/digspes</u>. Per accedere al download del software bisogna autenticarsi con il proprio username: in particolare tutti gli utenti dei Dipartimenti si identificano con l'intero indirizzo di mail istituzionale, mentre gli utenti di Amministrazione centrale utilizzano il solo nome.cognome. In tutti i casi, la password è quella della mail.

| Accesso VPN<br>DIGSPES                   |                                                                                      |
|------------------------------------------|--------------------------------------------------------------------------------------|
| Username nome.cognome@uniupo.it Password | Inserisci le tue credenziali nella forma nome.cognome@uniupo.it e clicca su "Accedi" |

Una volta autenticati, fare il download di Ivanti a seconda del proprio sistema operativo (Win32, Win64, Mac) e procedere all'installazione.

Il software è anche disponibile anche per IOS e Android: è sufficiente installarlo dall'App Store o dal PlayStore.

| Scarica ed Installa Pulse Secure. Lo trovi seguendo i link in questa pagina DIGSPES. Ultimo accesso effettuato il Thu, 22-Feb-2024 13:02:25 CET da 193.206.53.124                                     |      |  |
|----------------------------------------------------------------------------------------------------|------|--|
|                                                                                                    |      |  |
| Segnalibri Web                                                                                                    | -    |  |
| IVANTI Secure Windows 32bit<br>Scarica ed installa. Poi usa direttamente il client installato sul tuo pc. username = nome.cognome@uniupo.it Alla voce<br>"URL Server" inserisci ssl.unipmn.it/digspes | Ð    |  |
| IVANTI Secure Windows 64bit<br>Scarica ed installa. Poi usa direttamente il client installato sul tuo pc. username = nome.cognome@uniupo.it Alla voce<br>"URL Server" inserisci ssl.unipmn.it/digspes | Ð    |  |
| Scarica ed installa. Poi usa direttamente il client installato sul tuo pc. username = nome.cognome@uniupo.it                                                                                          | Ð    |  |
| Sessioni applicazioni client                                                                                                    | •    |  |
| Ivanti Secure Access Client                                                                                                    | izio |  |

Completata l'installazione di Ivanti, si deve configurare la connessione alla VPN dell'Ateneo.

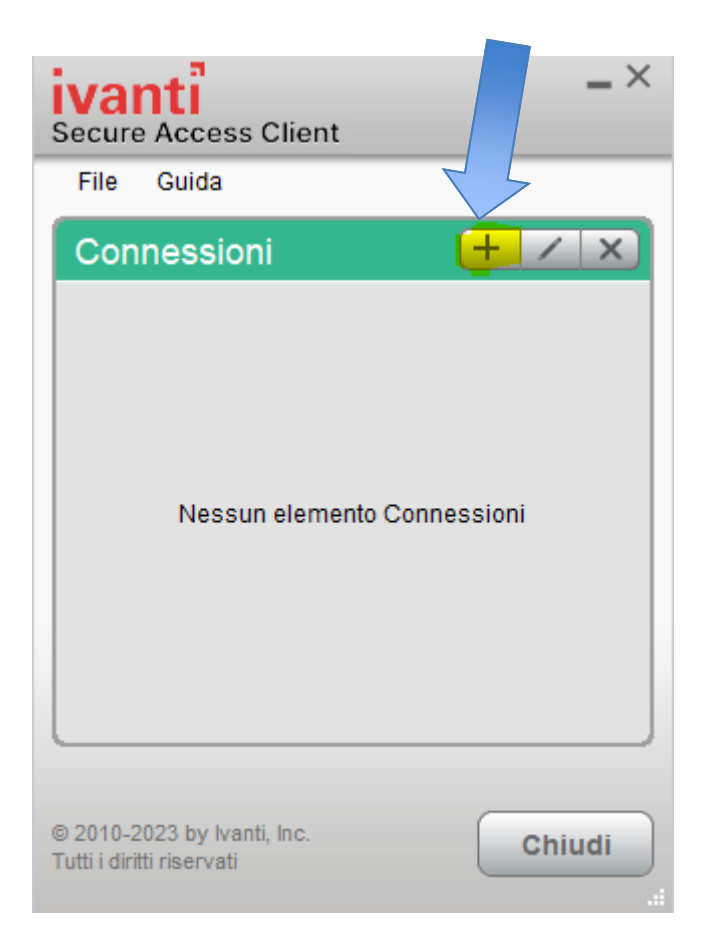

Cliccare sull'icona + ed assegnare un nome alla connessione: per esempio VPN UPO. Alla voce URL server scrivere ssl.unipmn.it/digspes. Cliccare quindi su Connetti.

| Aggiungi connessione                       |     |
|--------------------------------------------|-----|
| Tipo:                                      |     |
| Policy Secure (UAC) o Connect Secure (VPN) | ~   |
| Nome:                                      |     |
| VPN DIGSPES                                |     |
| URL server:                                |     |
| ssl.unipmn.it/digspes                      |     |
| Connetti Aggiungi Annu                     | lla |

Una volta creata la connessione, al primo tentativo di collegamento viene richiesto di inserire nome utente (ovvero l'intero indirizzo di mail nel caso del personale che si autentica presso i server dei Dipartimenti, il solo nome.cognome nel caso invece del personale che si autentica invece presso i server dell'Amministrazione centrale). La password è in ogni caso quella della mail istituzionale:

| ivanti<br>Secure Access Client |
|--------------------------------|
| Connetti a: VPN DIGSPES        |
| Nome utente:                   |
| nome.cognome@uniupo.it         |
| Password:                      |
| •••••••                        |
| Salva impostazioni             |
| Connetti Annulla               |

E' possibile salvare le impostazioni delle credenziali.

.

Per collegarsi alla VPN, nelle volte successive è sufficiente avviare Ivanti e quindi cliccare su Connetti.

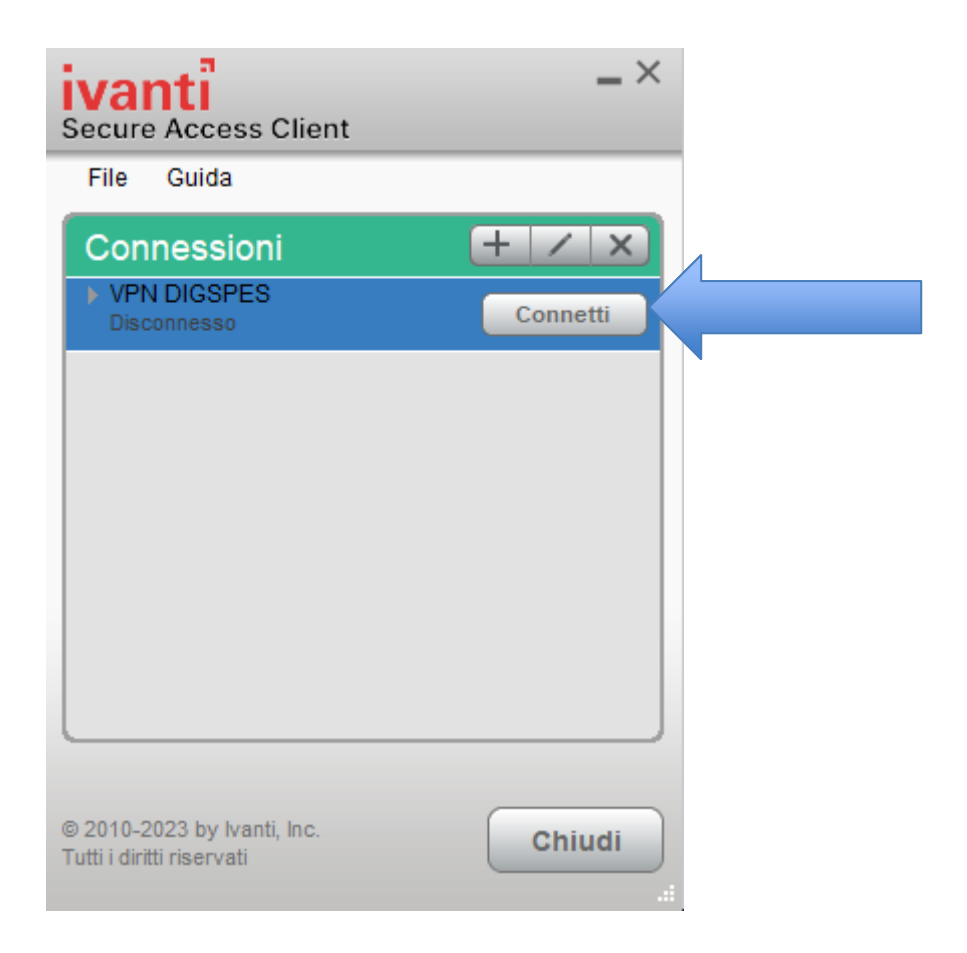

Quando non c'è più la necessità di lavorare in VPN, ricordarsi di disconnettersi:

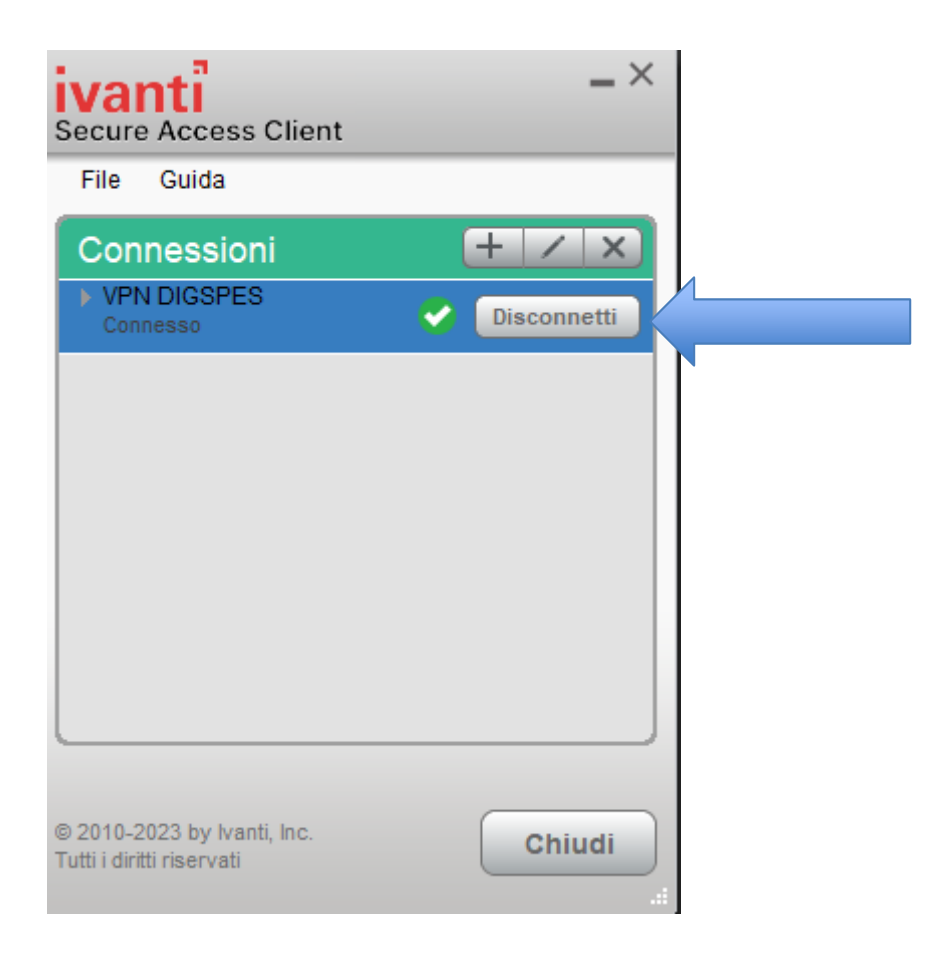

In caso di dubbi o problemi, inviare una mail a ict.poloalessandria@uniupo.it.